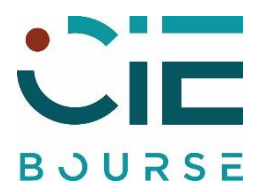

## PROCÉDURE D'INSCRIPTION VACANCES EN LIGNE CATALOGUES ÉTÉ/AUTOMNE 2025

Nous vous rappelons qu'avant de commencer votre inscription en ligne, vous devez avoir fait au préalable votre déclaration de revenus en ligne et nous avoir transmis votre autorisation de mandat SEPA via votre espace adhérent.(Si vous n'avez pas déjà effectué ces démarches.)

## Ouverture des inscriptions du 16/12/2024 au 13/01/2025 inclus

- 1. Rendez-vous sur le site <u>www.ciebourse.fr</u> et identifiez-vous.
- 2. Rendez-vous sur l'onglet Vos catalogues, rubrique Catalogue Été/Automne 2025.
- 3. Vous arrivez sur la page de présentation du catalogue.
- 4. Les séjours sont regroupés par thèmes (différents suivant la saison de programmation)

Exemple thèmes été : circuit été, location mer été, location europe, séjour lointain...

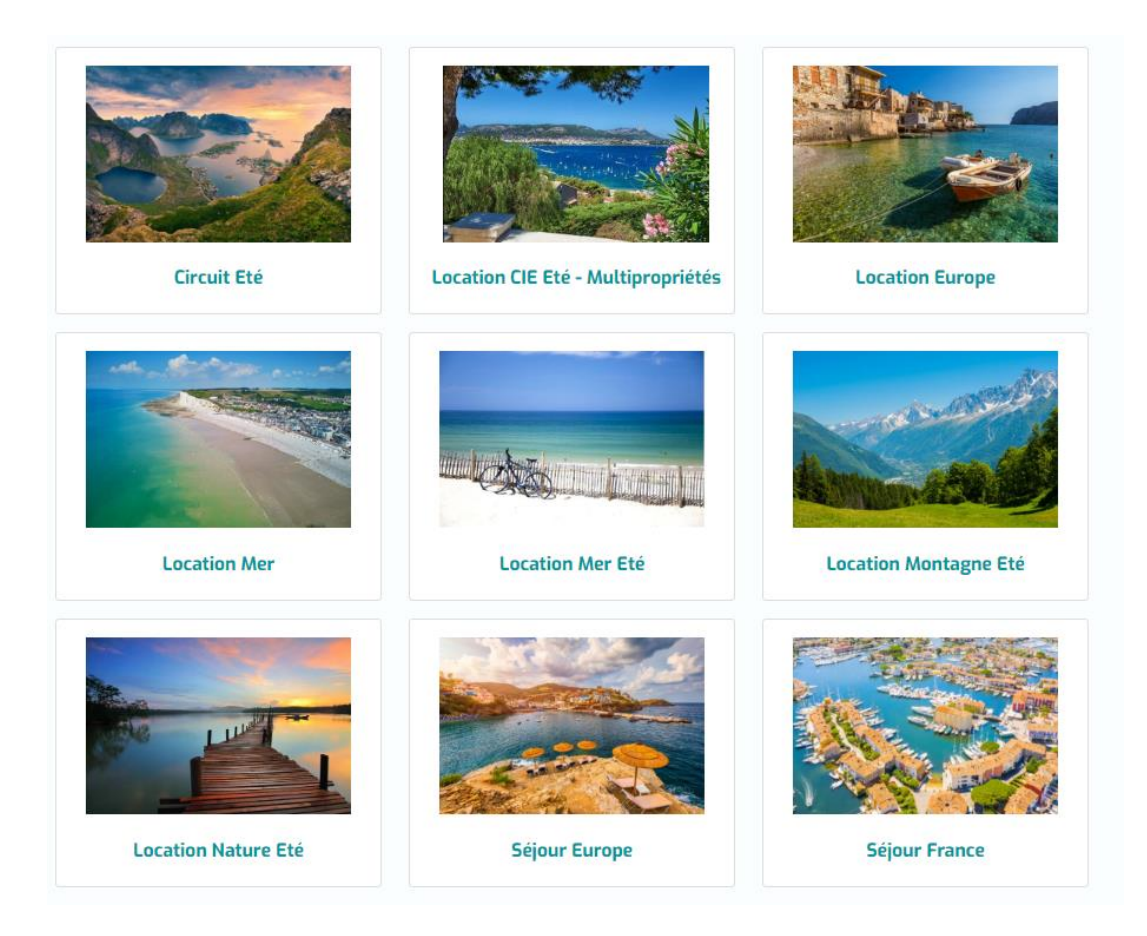

5. Après avoir cliquez sur le thème de votre choix, vous accédez aux destinations correspondantes.

Cliquez ensuite sur la destination que vous avez choisie pour accéder à son descriptif.

6. Pour vous inscrire, choisissez la formule qui convient à votre composition familiale et cliquez à droite sur le bouton « Pré-inscription »

## Choisissez la formule

| Intitulé 🗢                           | Date d'ouverture 🗢       |
|--------------------------------------|--------------------------|
| TARIF - 1 ADULTE + 1 SINGLE          | 12/02/2024 au 20/02/2024 |
| TARIF - 1 ADULTE + PLUSIEURS ENFANTS | 12/02/2024 au 20/02/2024 |
| TARIF - 2 ADULTES                    | 12/02/2024 au 20/02/2024 |

Sélectionnez les participants au séjour. Puis cliquez sur « Rechercher ».
Une page récapitulant le séjour, les participants et le tarif s'ouvrira.
Vous y aurez la faculté d'indiquer une remarque (ex : partager ma chambre avec M. X...)
Pour passer à l'étape suivante cliquez sur « Continuer ».

8. Vous arrivez sur la page « Votre demande de réservation ».

## Si vous avez un <u>second choix de destination</u> (sinon passez à l'étape 9)

Cliquez sur le bouton

+ Ajouter un autre choix

Sélectionnez votre second séjour et procédez à l'inscription.

9. Pour finaliser votre demande vous devez charger vos justificatifs d'identité valables pour le séjour sélectionné et ce pour chaque participant (obligatoire pour l'inscription) via le bouton « Sélectionner ».

| Documents justificatifs à fournir                                                                                                    |                  |
|----------------------------------------------------------------------------------------------------|------------------|
| Le fichier doit avoir l'une des extensions suivantes : .bmp, .doc, .docx, .jpg, .jpeg, .pdf, .png, .xls, .xlsx<br>La taille de l'ensemble des fichiers ne doit pas dépasser 6 Mo |                  |
| justificatif d'identité valide pour le séjour                                                                                                    | P3, Sélectionner |
|                                                                                                    | B Sélectionner   |
|                                                                                                    | 🕞 Sélectionner   |
|                                                                                                    | B⇒ Sélectionner  |

Votre demande est bien enregistrée si le message ci-dessous s'affiche :

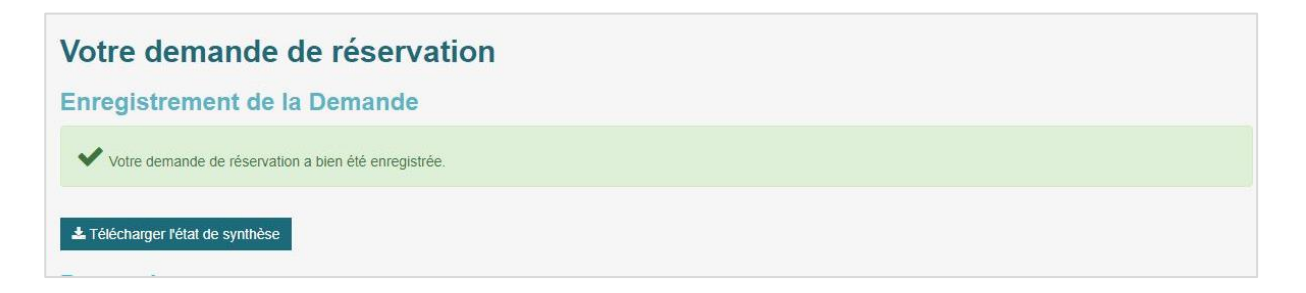

Simultanément, vous recevrez un email de confirmation d'enregistrement de votre demande envoyée par l'adresse robot : <u>ciebourse@apparete.fr</u> (veillez bien à ce que cette adresse soit enregistrée dans vos contacts autorisés pour ne pas être catégoriser SPAM).

Vous pouvez sur cette page, télécharger un récapitulatif de votre demande en cliquant sur le bouton : Le Télécharger l'état de synthèse

Les réponses à vos demandes seront envoyées par e-mail à partir du 15 février 2025.